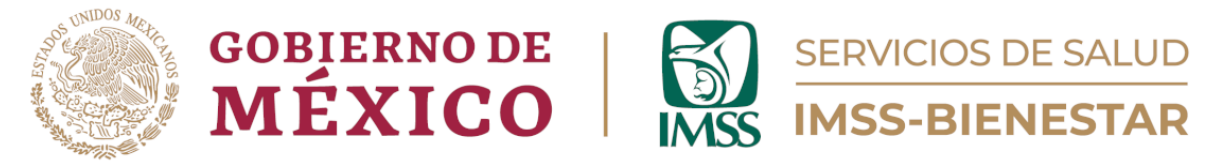

## Coordinación de Unidades de Primer Nivel

División de Atención Médica de Primer Nivel

Área de Gestión de Salud Poblacional

# Guía de Usuario del Portal de Gestión de Salud Poblacional

| GOBIERNO DE<br>MÉXICO | SERVICIOS DE SALUD<br>IMSS-BIENESTAR |                                                   |                                           |                                       |  |
|-----------------------|--------------------------------------|---------------------------------------------------|-------------------------------------------|---------------------------------------|--|
|                       | Coordinad<br>División de<br>Portal c | ción de Unid<br>e Atención M<br>de Gestión de     | ades de Pri<br>lédica de P<br>è Salud Pob | imer Nivel<br>rimer Nivel<br>lacional |  |
|                       |                                      | Nombre de usuario o Co<br>Contraseña<br>Iniciar s | rreo electrónico<br>esión                 |                                       |  |
|                       | Tutoriales para el l                 | lenado de las cédu                                | Ilas de registro a                        | Vigenti docial                        |  |

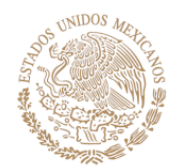

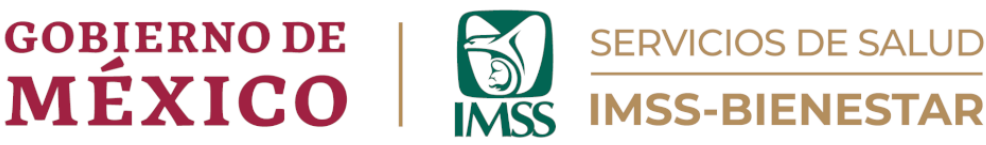

## Introducción.

En la actualidad, se cuenta con diferentes herramientas digitales que facilitan la obtención de información de manera oportuna, veraz y de calidad para poder contribuir a la correcta toma de decisiones dentro del sector salud.

De este modo, IMSS-BIENESTAR pone a disposición un conjunto de herramientas de captación y visualización de información referente a la salud de la población beneficiaria, las condiciones de trabajo de las unidades de salud de primer nivel, así como el contexto social-territorial en el que se encuentra cada una de estas.

La presente "Guía para el uso de Plataformas del Área de Gestión de Salud Poblacional", contiene las instrucciones que el personal involucrado debe conocer para el uso y manejo de dichas plataformas.

## Objetivos del Portal de Gestión de Salud Poblacional.

- Contar con una herramienta digital que se pueda utilizar de forma eficiente, ágil, dinámica y práctica para la obtención de datos, y su posterior análisis.
- Concentrar toda la información en un solo sitio, al cual se pueda acceder de forma práctica y sencilla.
- Tener una plataforma digital que permita visualizar la información obtenida en cada nivel de responsabilidad para su posterior análisis.
- Tener acceso a datos actualizados de manera periódica, referentes a Condiciones de Salud, Infraestructura, Medicamentos y Materiales, Condiciones de Salud.
- Generar información relevante, la cual se pueda analizar de forma sencilla, para planear y ejecutar programas y/o políticas de salud, así como resolver problemáticas encontradas a sus necesidades.
- Contar con un visualizador de los datos capturados, donde el usuario pueda contar con información relevante para que la toma de decisiones que impacten de manera positiva en la salud de las personas.
- Contar con un visualizador de indicadores, capaz de brindar información precisa y actualizada para la evaluación de las estrategias implementadas en la Coordinación de Unidades de Primer Nivel de Atención.

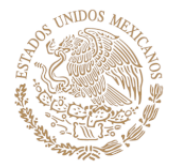

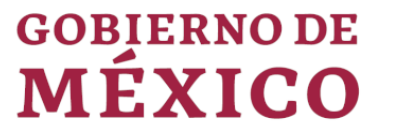

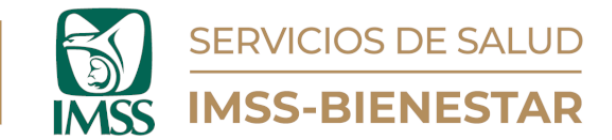

## Alcance.

Esta guía es de consulta obligatoria el personal de los Servicios de Salud del IMSS-Bienestar que dentro de sus funciones se encuentre el uso del "Portal de Gestión de Salud Poblacional", en sus diferentes niveles de usuario: Unidad de Salud, equipo zonal, equipo regional y equipo estatal.

Dicha plataforma sirve para la captura y visualización de datos originados en las Unidades de Salud de Primer Nivel del IMSS-Bienestar.

El portal concentra información referente a los determinantes sociales de la población objetivo, así como sus condiciones de salud, las condiciones de las unidades de salud, infraestructura, medicamentos, determinantes socioculturales y riesgos para el área circundante de cada unidad de salud de primer nivel.

### Instrucciones.

1. Ingrese al portal de Gestión de Salud Poblacional en el siguiente enlace: <u>https://cgsp.online/</u> o con el código QR:

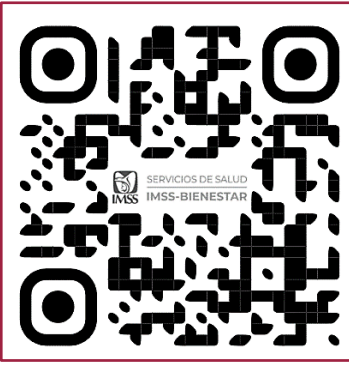

Ilustración 1. Código QR para Ingreso

- 2. En la página de inicio, encontrará los campos para ingresar su Nombre de Usuario y Contraseña.
- 3. También encontrará los videotutoriales para el llenado de las cédulas de registro de información alojada en el portal, así como el tutorial del visualizador de información.
- 4. Como primera vez, se sugiere ver los videotutoriales para conocer el funcionamiento de las herramientas que conforman la plataforma.
- 5. Ingrese su usuario y contraseña para poder ingresar al portal.

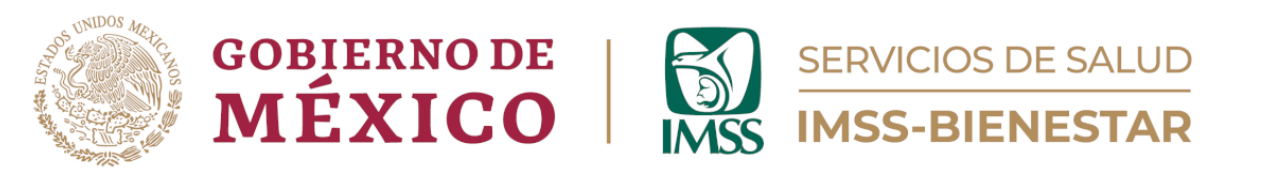

| Coordinación de Unidades de Primer Nivel<br>División de Atención Médica de Primer Nivel<br>Portal de Gestión de Salud Poblacional |                                                                                    |                                 |  |  |  |  |  |  |
|----------------------------------------------------------------------------------------------------|------------------------------------------------------------------------------------|---------------------------------|--|--|--|--|--|--|
| Ingrese usuario<br>y contraseña<br>Tutoriales para                                                                                | Nombre de usuario o Correo electrónico<br>INSTRUCTOR-E<br>Contraseña<br>           | deotutoriales                   |  |  |  |  |  |  |
| Determinant<br>Sociales y Ries                                                                                                    | es<br>sigos<br>Condiciones de Salud<br>Medicamentos y<br>Materiales de<br>Curación | Via destatorial<br>Visualizador |  |  |  |  |  |  |

Ilustración 2. Página de inicio del Portal de Gestión de Salud Poblacional

Al ingresar, encontrará la siguiente pantalla donde aparecerán diferentes opciones y herramientas, las cuales se describen a continuación:

#### 1. Menú superior.

a) Inicio. Al dar, le llevará a la página de inicio del porta.

b) PLAN 110. Concentra las cédulas referentes a las estrategias: Atención Proactiva, Fidelización de Usuarios, Programa La Clínica es Nuestra, Jornadas Preventivas y Red de Unidades Médicas Móviles, así como el visualizador de datos referente a estas estrategias.

Se puede elegir una por una a partir de los accesos directos del menú desplegable o dar clic sobre el título "PLAN 110" para dirigirse al menú general del plan, el cual incluye el visualizador de datos de las estrategias.

c) Cédulas de Registro. En este apartado encontrará el menú desplegable que muestra los accesos directos a las diferentes cédulas de registro de información con las que cuenta el portal.

d) Visualizadores. Aquí encontrará el principal visualizador de datos con el que cuenta este portal, donde se incluyen datos relacionados a las consultas otorgadas, morbilidad, mortalidad, condiciones socioculturales y riesgos. También encontrará el Visualizador de Medicamentos, donde encontrará

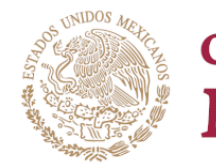

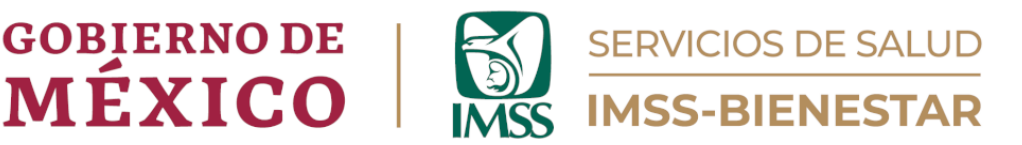

toda la información capturada sobre los medicamentos y materiales en existencia, caducidad y lote en las unidades de primer nivel.

Elija el deseado desde el menú desplegable.

e) Cédulas UMM. Muestra la información sobre el cronograma de visitas a las localidades por parte de las Unidades Médicas Móviles.

f) Salir. Permite salir del portal.

| Inicio | PLAN 110 - Cédulas de Registro - Visualizadores - Cédulas UMM Salir |            |  |  |  |  |
|--------|---------------------------------------------------------------------|------------|--|--|--|--|
|        | Atención Proactiva                                                  |            |  |  |  |  |
|        | Fidelización de Usuarios                                            |            |  |  |  |  |
| de Sa  | Programa La Clínica es Nuestra                                      |            |  |  |  |  |
|        | Jornadas Preventivas                                                | de Usuario |  |  |  |  |
|        | Red de Unidades Móviles                                             |            |  |  |  |  |

Ilustración 3. Menú superior y menú desplegable

#### 2. Menú principal.

a) Cédulas de Registro.

#### 1. Determinantes Sociales y Riesgos.

Aquí encontrará la cédula de registro de información correspondiente a los determinantes socioculturales de la salud y los riesgos naturales latentes en el área de influencia de la Unidad de Salud.

Esta cédula se llena anualmente, aunque se deberá actualizar de acuerdo con las necesidades o cambios de información correspondientes.

#### 2. Condiciones de Salud.

En esta cédula se debe ingresar la información solicitada referente al número y tipo de consultas otorgadas en la unidad de salud. Así como la morbilidad y mortalidad, las detecciones y las acciones proactivas realizadas durante la semana de registro.

Esta cédula se llena semanalmente.

#### 3. Medicamentos y Materiales de Curación.

En esta cédula se registra la información relacionada a medicamentos y materiales de curación.

Esta cédula se llena mensualmente.

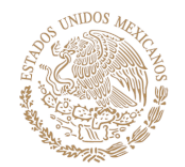

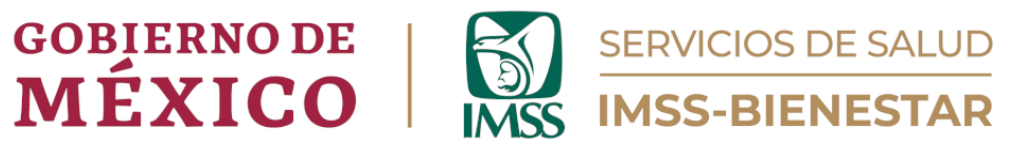

**4. Regulación Sanitaria en Unidades de Salud de Primer Nivel de Atención.** En esta cédula se registra la información referente al cumplimiento de la Regulación Sanitaria en las unidades de primer nivel.

#### b) Guías de usuario.

La plataforma cuenta con guías de usuario para cada una de las herramientas que conforman la plataforma. Deberá consultarlas para aclarar dudas en cuanto a su uso y manejo.

Para acceder a ellas solo debe dar clic sobre el título de cada una.

Son las siguientes:

- o Guía del Portal de Gestión de Salud Poblacional.
- o Guía de Registro de Determinantes Sociales y Riesgos
- o Guía de Condiciones de Salud
- o Guía de Registro de Medicamentos y Materiales de Curación
- Guía de Regulación Sanitaria en Unidades de Salud de Primer Nivel de Atención
- o Guía del Visualizador de Información

#### c) Videotutoriales

La plataforma también cuenta con videotutoriales que permiten conocer de manera dinámica y eficiente cómo es que se debe ingresar la información para cada una de las cédulas y qué información podemos buscar en los visualizadores de información. Son los mismo que se encuentran en la página de inicio del portal.

Son los siguientes:

- o Determinantes Sociales y Riesgos
- o Condiciones de Salud
- o Medicamentos y Materiales de Curación
- o Videotutorial Visualizador

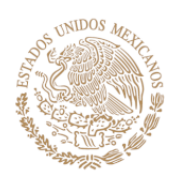

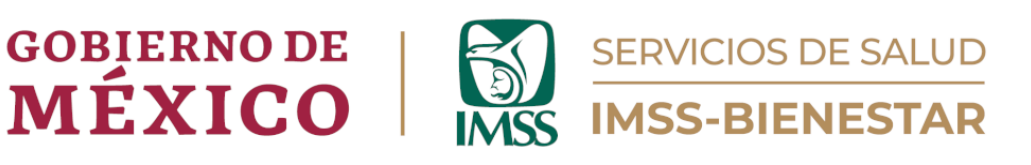

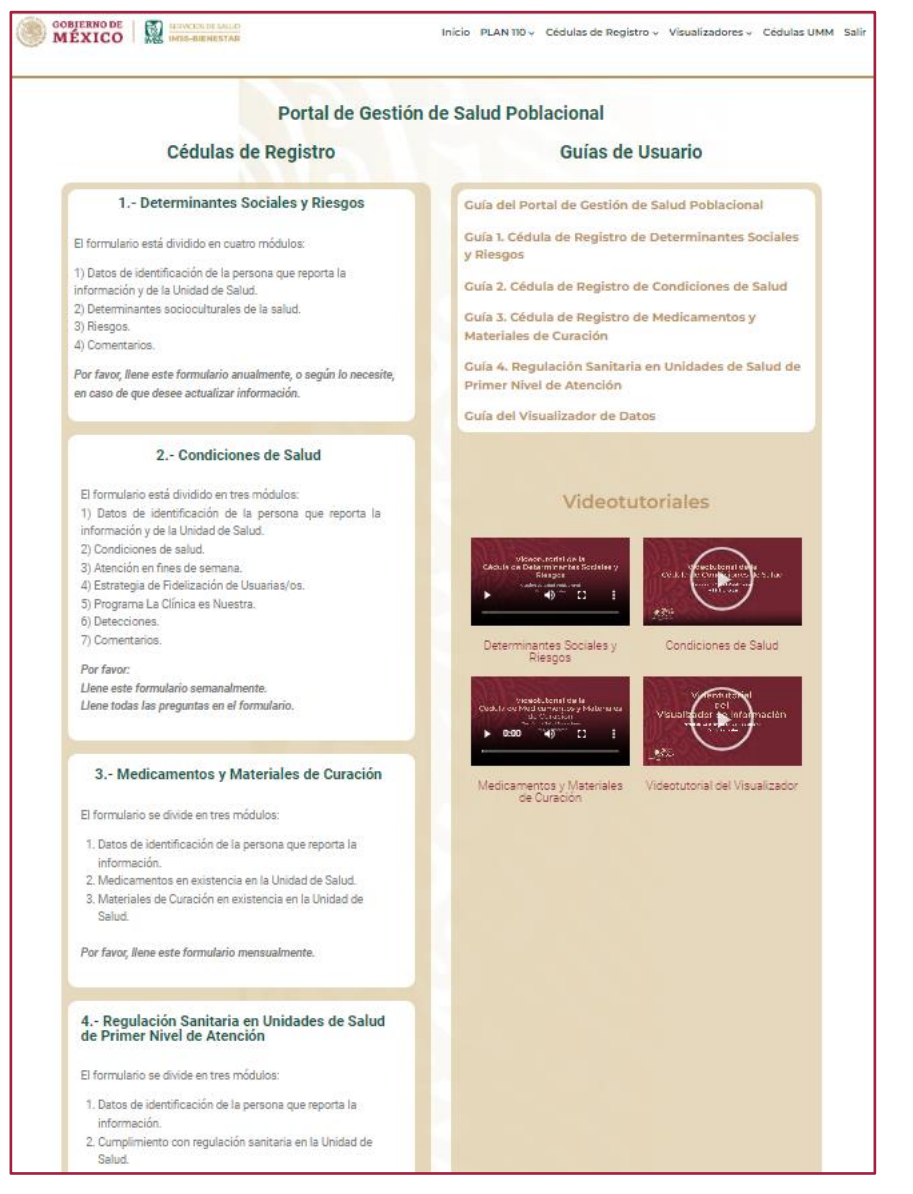

Ilustración 4. Página principal del portal

Finalmente, es importante tener en cuenta que para conocer el contenido y cómo funciona cada una de las herramientas, debe consultar las guías o videotutorial dedicados, que encuentran en este mismo portal.

Si tuviera alguna duda o comentario respecto al portal o a esta guía, por favor diríjase al correo:

gestionsp@imssbienestar.gob.mx.